## How to read e-mail using web mail on line.

1.Open your Internet Explorer (Mozilla Fire Fox, Safari, etc.)

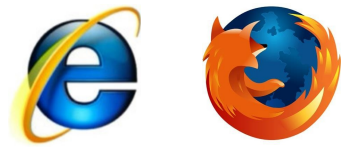

2. In the address bar, type in <u>www.<your domain name>/webmail</u> Eg. www.myowndomainname.com/webmail

| 🖉 New Tab - Windows Internet Explorer   |          |
|-----------------------------------------|----------|
| 🕞 💮 🗢 🙋 www.myowndomainname.com/webmail | <b>_</b> |
| File Edit View Favorites Tools Help     |          |

3. Follow after will be a pop up as shown below Eg.

| Authenticatio | on Required                                                                                                    | × |
|---------------|----------------------------------------------------------------------------------------------------|---|
| ?             | A username and password are being requested by http://www.myowindomainname.com:2095.<br>The site says: "WebMail" |   |
| User Name:    |                                                                                                    |   |
| Password:     |                                                                                                    |   |
|               | OK Cancel                                                                                                    |   |

4. The means of the pop out window is to request your "User Name" and "Password". The username column will be your full email address (<username>@<your domain name> and password.

Eg.

| Authenticatio | on Required                                                                                                    | X |
|---------------|----------------------------------------------------------------------------------------------------|---|
| ?             | A username and password are being requested by http://www.myowindomainname.com:2095.<br>The site says: "WebMail" |   |
| User Name:    | spam@myowndomainname.com                                                                                         |   |
| Password:     |                                                                                                    |   |
|               | OK Cancel                                                                                                    |   |

5. Once that is done, the web page will load into the following screen. Please click on the "Read Mail Using SquirrelMail" icon.

\*Please note that the background colors will differ from each user.

Take note of the E-mail disk usage. If it exceed the E-mail Disk quota, you are not able to send and receive anymore e-mail. You will need to delete e-mail especially the old or some e-mail message with big attachment to free up quota or increase this e-mail disk quota.

| Eg.                                                                                                    |                                             |                                    | HOME    CUSTOMER SUPPORT                                  | Trademarks   LOGOUT |
|----------------------------------------------------------------------------------------------------|---------------------------------------------|------------------------------------|-----------------------------------------------------------|---------------------|
|                                                                                                    | 💫 You ar                                    | e logged in as spam@myowndomain.co | m                                                         |                     |
| E-Mail Disk Usage 10 MB<br>E-mail Disk Quota 100 MB<br>Incoming Mail mail.myowndomain.com<br>Outgoing Mail mail.myowndomain.com<br>port 26 | Read Mail Using Horde<br>Lenable AutoLoad 3 | Read Mail Using RoundCut           | be Read Mail Using SquirrelMail<br><u>Enable AutoLoad</u> |                     |
|                                                                                                    | Change Email Password                       | E-mail Forwarders                  | Auto-Responders Configure Mail Cli                        | ient                |

After you click on the icon, the page will load into your account to read e-mail in box.
 \*Please note that the background colors will differ

| Eg.                                        |                                                                        |                                                    |
|--------------------------------------------|------------------------------------------------------------------------|----------------------------------------------------|
| Folders<br>Last Refresh:<br>Tue, 3:19 pm   | Current Folder: INBOX<br>Compose Addresses Folders Options Search Help | Sign Out<br>SquirreMail                            |
| ( <u>Check mail</u> )<br>- INBOX<br>Drafts | Move Selected To:<br>INBOX  Move Forward<br>Thread View                | Transform Selected Messages:<br>Read Unread Delete |
| Trash                                      | From Date Subject                                                      | 0                                                  |
|                                            |                                                                        | THIS FOLDER IS EMPTY                               |
|                                            |                                                                        |                                                    |

7. To delete e-mail message free up some e-mail space or quota, click on the message. If not go to the last step to sign out from your web mail.

| Folders<br>Last Refresh:<br>Tue, 5:12 am<br>(Check mail)<br>- INBOX<br>Drafts<br>Sent<br>Trash | Current Folder: INBOX<br>Compose Addresses Folders Option               | ons <u>Search Help</u>           |
|------------------------------------------------------------------------------------------------|-------------------------------------------------------------------------|----------------------------------|
|                                                                                                | Select All<br>Move Selected To:<br>INBOX 		 Move Forward<br>Thread View |                                  |
|                                                                                                | From<br>test@iworldsvcs.com                                             | Date Subject<br>5:12 am est e-ma |

## 8. Click delete if you are confirm to delete the e-mail message.

| -                            | 0                                                                                                 |
|------------------------------|---------------------------------------------------------------------------------------------------|
| Folders                      | Current Folder: INBOX                                                                             |
| Last Refresh:<br>Tue 5:12 am | Compose Addresses Folders Options Search Help                                                     |
| (Check mail)                 |                                                                                                   |
|                              | Message List Delete Previous   Next                                                               |
| - INBOX                      | Subject: test e-mail                                                                              |
| Draits                       | From: test@iworldsvcs.com                                                                         |
| Trash                        | Date: Tue, April 21, 2009 5:12 am                                                                 |
|                              | To: test@iworldsvcs.com                                                                           |
|                              | Priority: Normal                                                                                  |
|                              | <b>Options:</b> <u>View Full Header   View Printable Version</u>   <u>Download this as a file</u> |
|                              |                                                                                                   |
|                              | Test                                                                                              |
|                              |                                                                                                   |
|                              |                                                                                                   |
|                              |                                                                                                   |

## 9. Click on check e-mail

| Folders                                    | Current Folder: INBOX                         |
|--------------------------------------------|-----------------------------------------------|
| Last Refresh:<br>Tue, 5:12 am<br>Check man | Compose Addresses Folders Options Search Help |
| INPOX                                      | Move Selected To:                             |
| Drafts                                     | INBOX • Move Forward                          |
| Sent                                       | Thread View                                   |
| Trash                                      | From Date Subject                             |
|                                            | THIS FOLDER IS EMPTY                          |

10. Click on purge. This is the only way the deleted e-mail message space will be free up.

| Folders                                                | Current Folder: INBOX                                          |
|--------------------------------------------------------|----------------------------------------------------------------|
| Last Refresh:<br>Tue, 5:21 am<br>( <u>Check mail</u> ) | Compose Addresses Folders Options Search Help                  |
| - INBOX<br>Drafts<br>Sent                              | Move Selected To:<br>INBOX  Move Forward<br><u>Thread View</u> |
| Trash <b>Eurge</b>                                     | From Date Subject                                              |
|                                                        | THIS FOLDER IS EMPTY                                           |

11. Click sign out at top right page once not in use to log out.

<u>Sign Out</u>